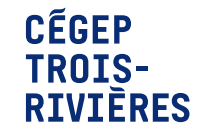

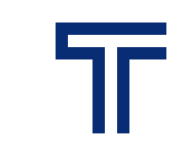

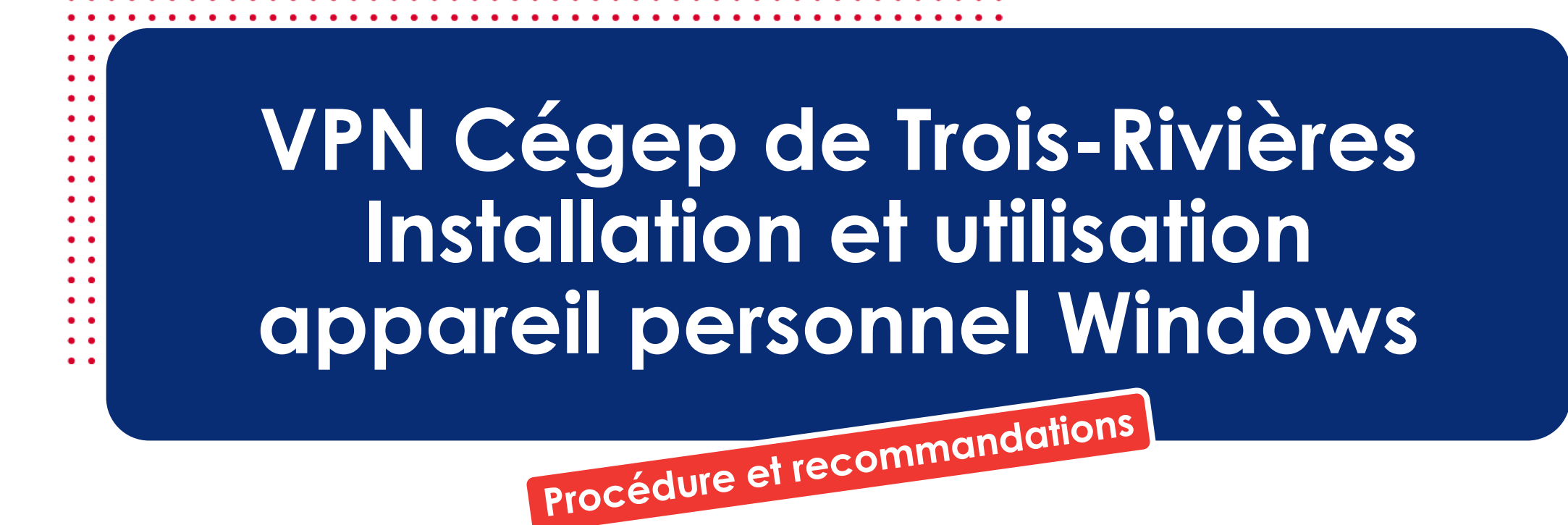

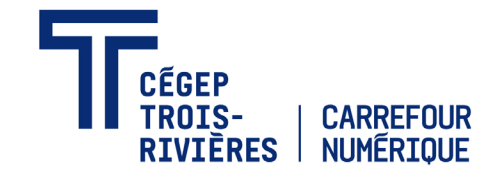

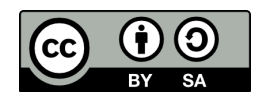

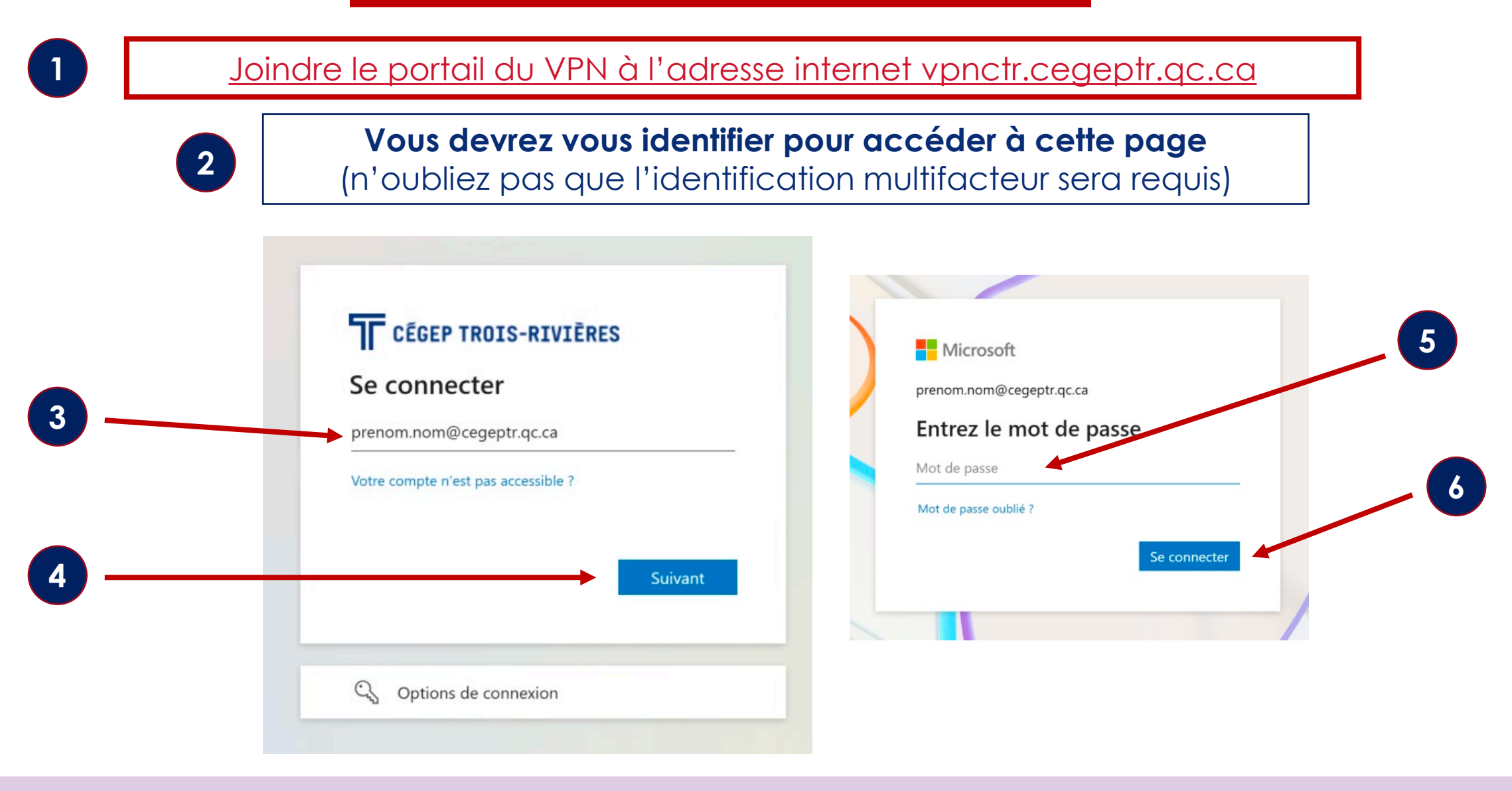

# Téléchargement de GlobalProtect agent pour Windows

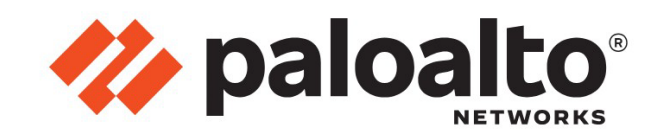

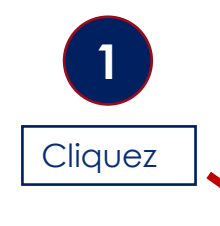

### Portail VPN du Cégep de Trois-Rivières

Download Windows 32 bit GlobalProtect agent Download Windows 64 bit GlobalProtect agent

Download Mac 32/64 bit GlobalProtect agent

Windows 32 bit OS needs to download and install Windows 32 bit GlobalProtect agent.

Windows 64 bit OS needs to download and install Windows 64 bit GlobalProtect agent.

Mac OS needs to download and install Mac 32/64 bit GlobalProtect agent.

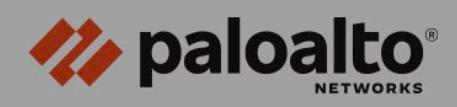

### Voulez-vous autoriser les téléchargements sur « vpnctr.cegeptr.qc.ca »?

Vous pouvez modifier les sites Web qui peuvent télécharger des fichiers dans la section Sites Web des réglages de Safari.

### Annuler Autoriser

### Download Mac 32/64 bit GlobalProtect agent

Windows 32 bit OS needs to download and install Windows 32 bit GlobalProtect agent. Windows 64 bit OS needs to download and install Windows 64 bit GlobalProtect agent. Mac OS needs to download and install Mac 32/64 bit GlobalProtect agent.

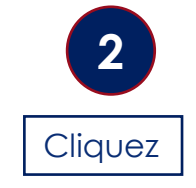

### Téléchargement de GlobalProtect agent pour Windows

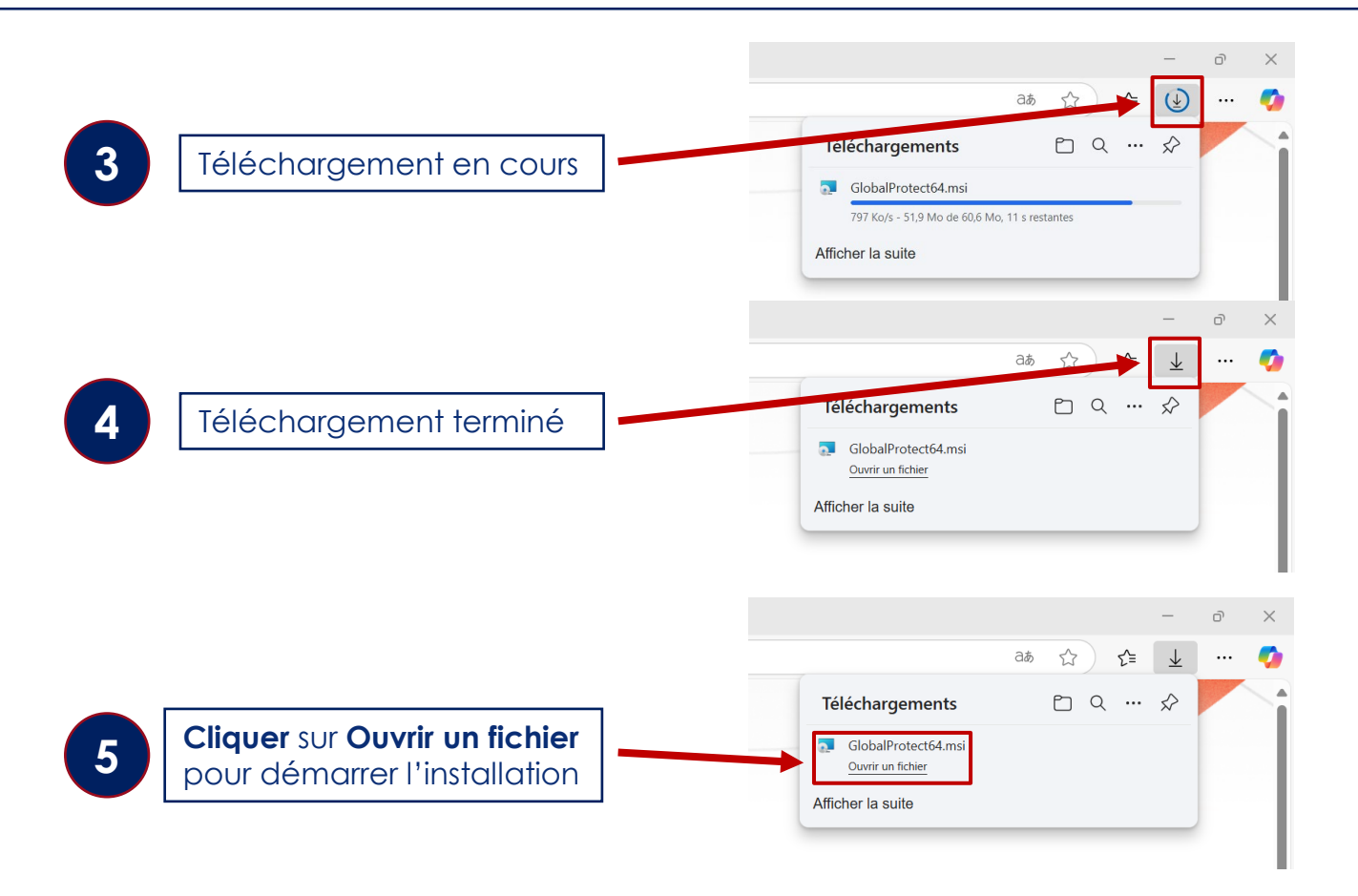

### Installation de GlobalProtect agent pour Windows

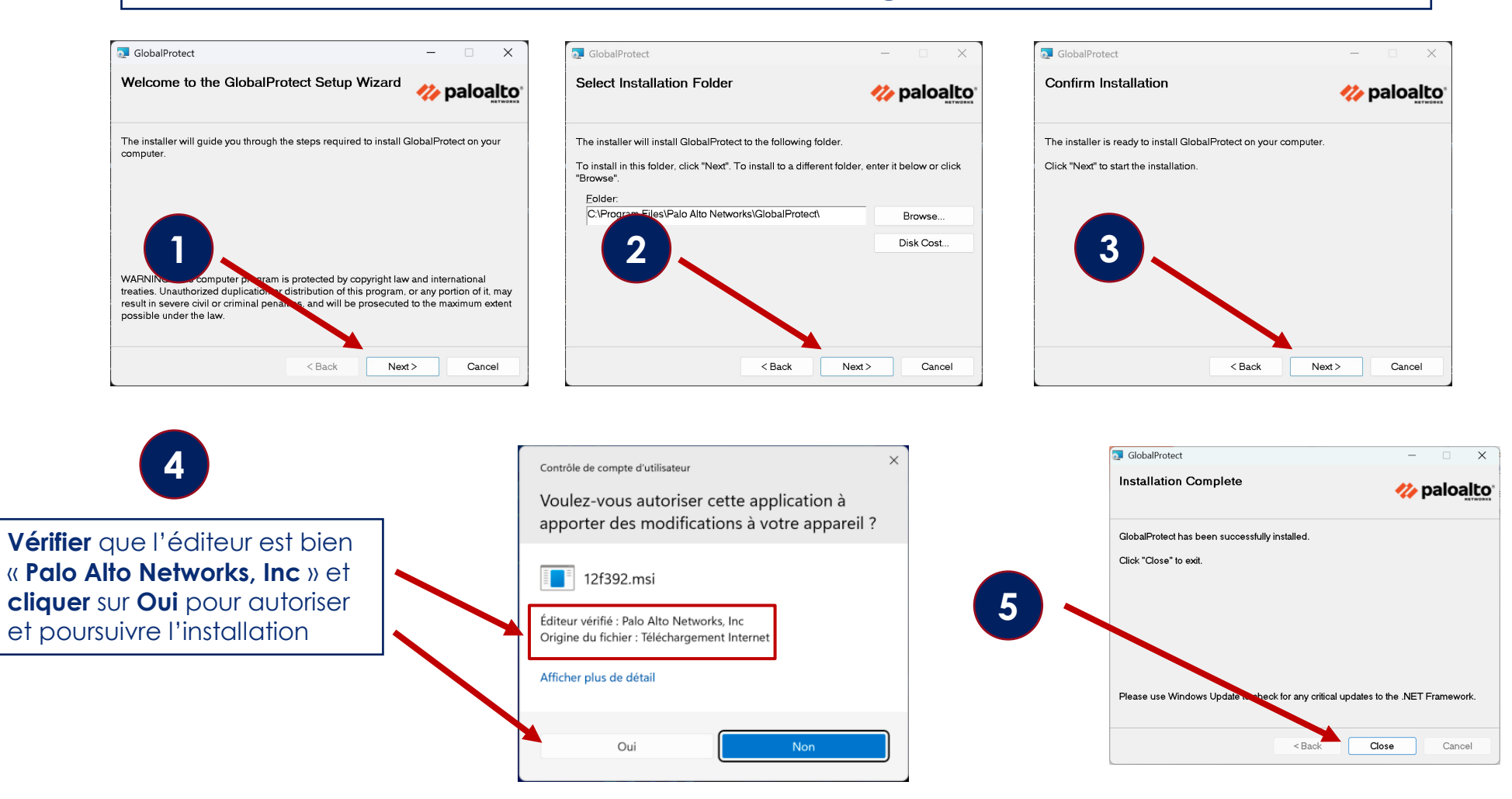

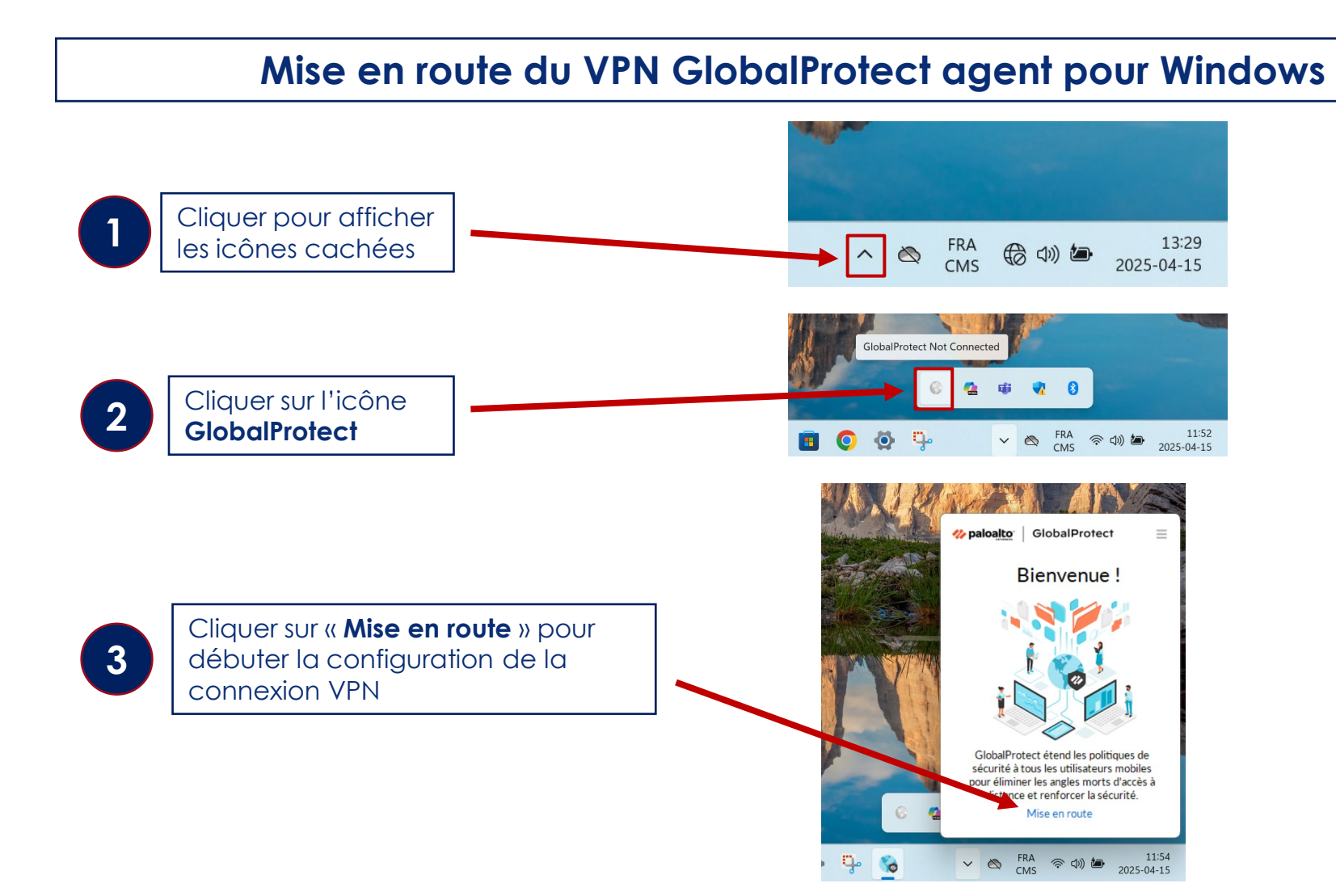

# Configuration et connexion du VPN GlobalProtect agent pour Windows

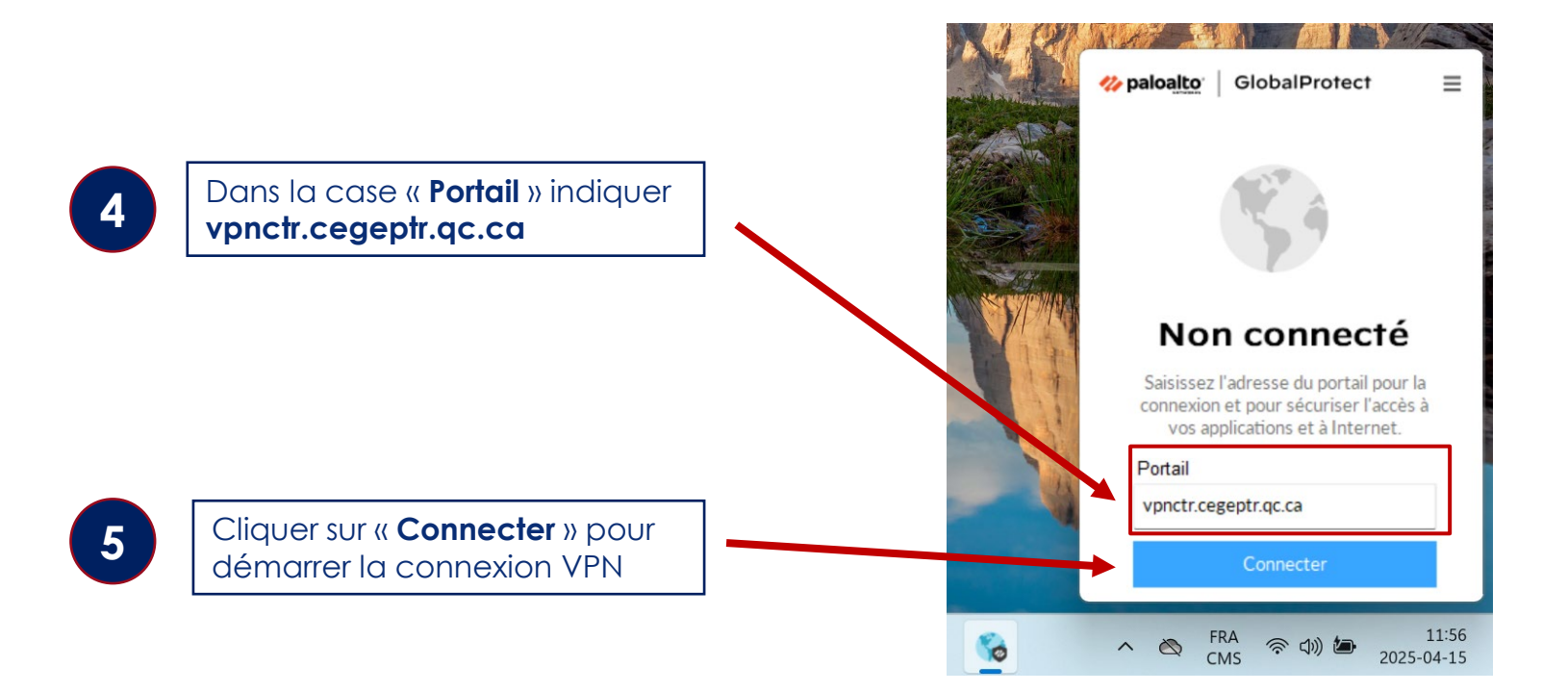

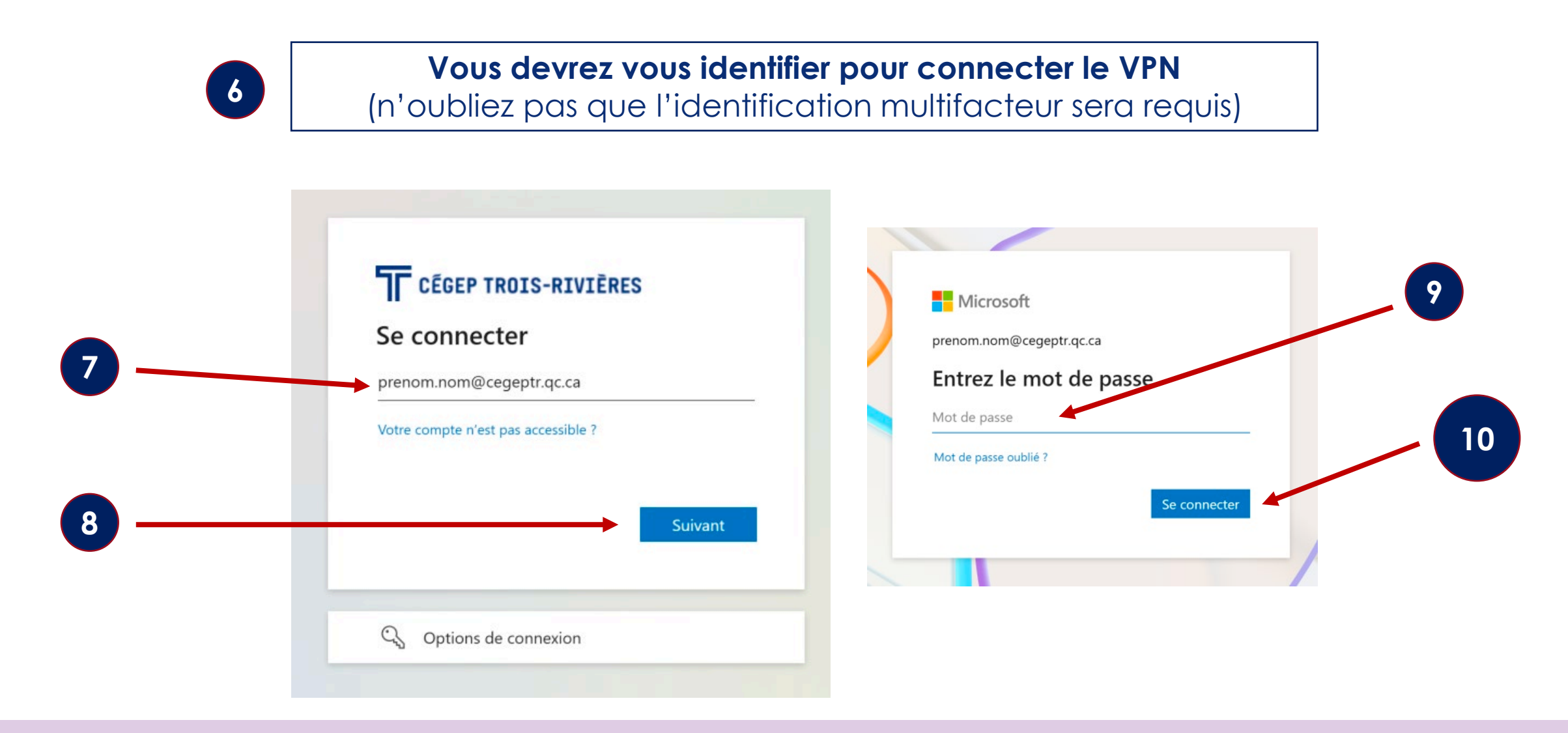

## Configuration et connexion du VPN GlobalProtect agent pour Windows

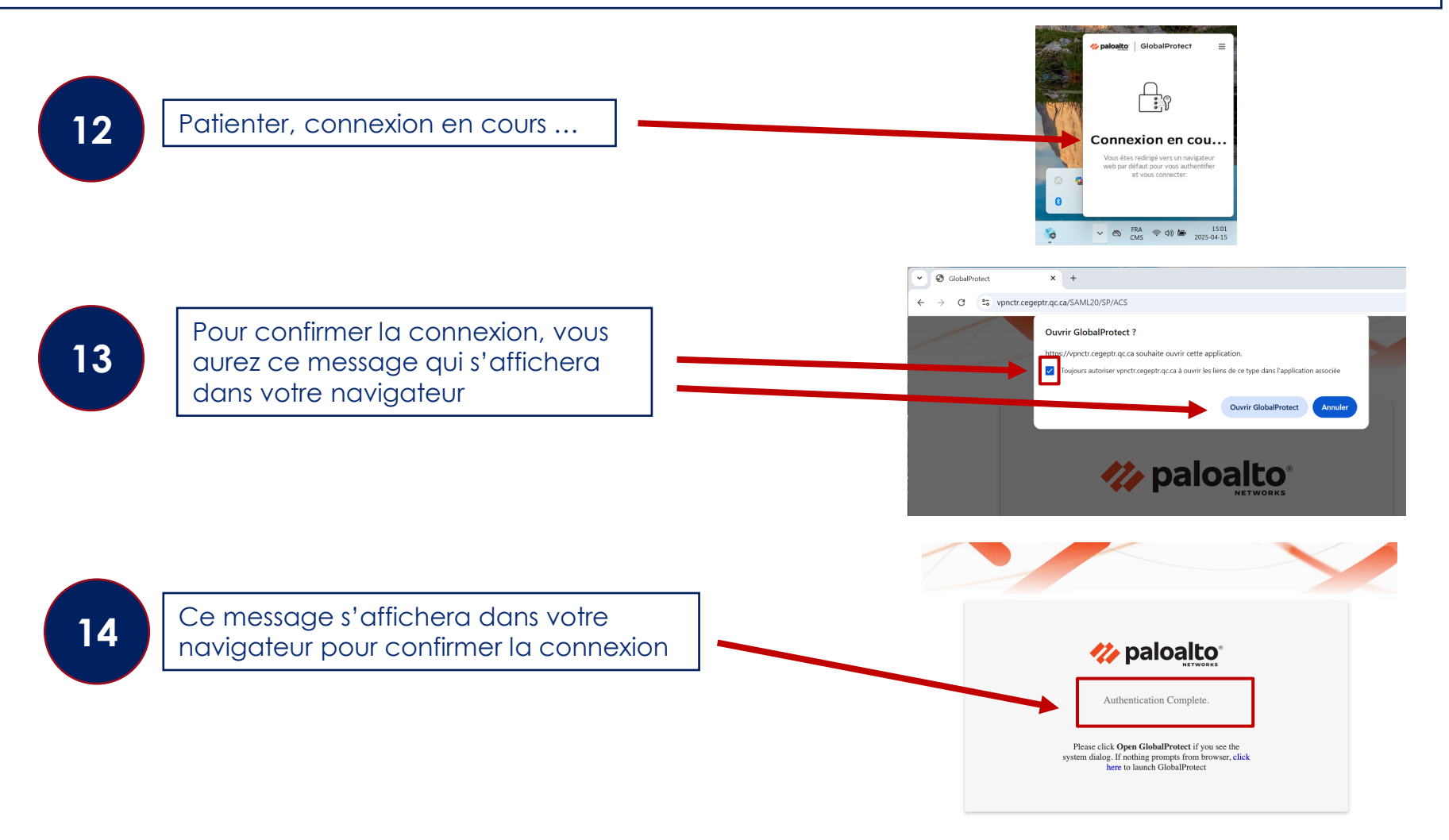

# Vérification la connexion VPN GlobalProtect agent pour Windows

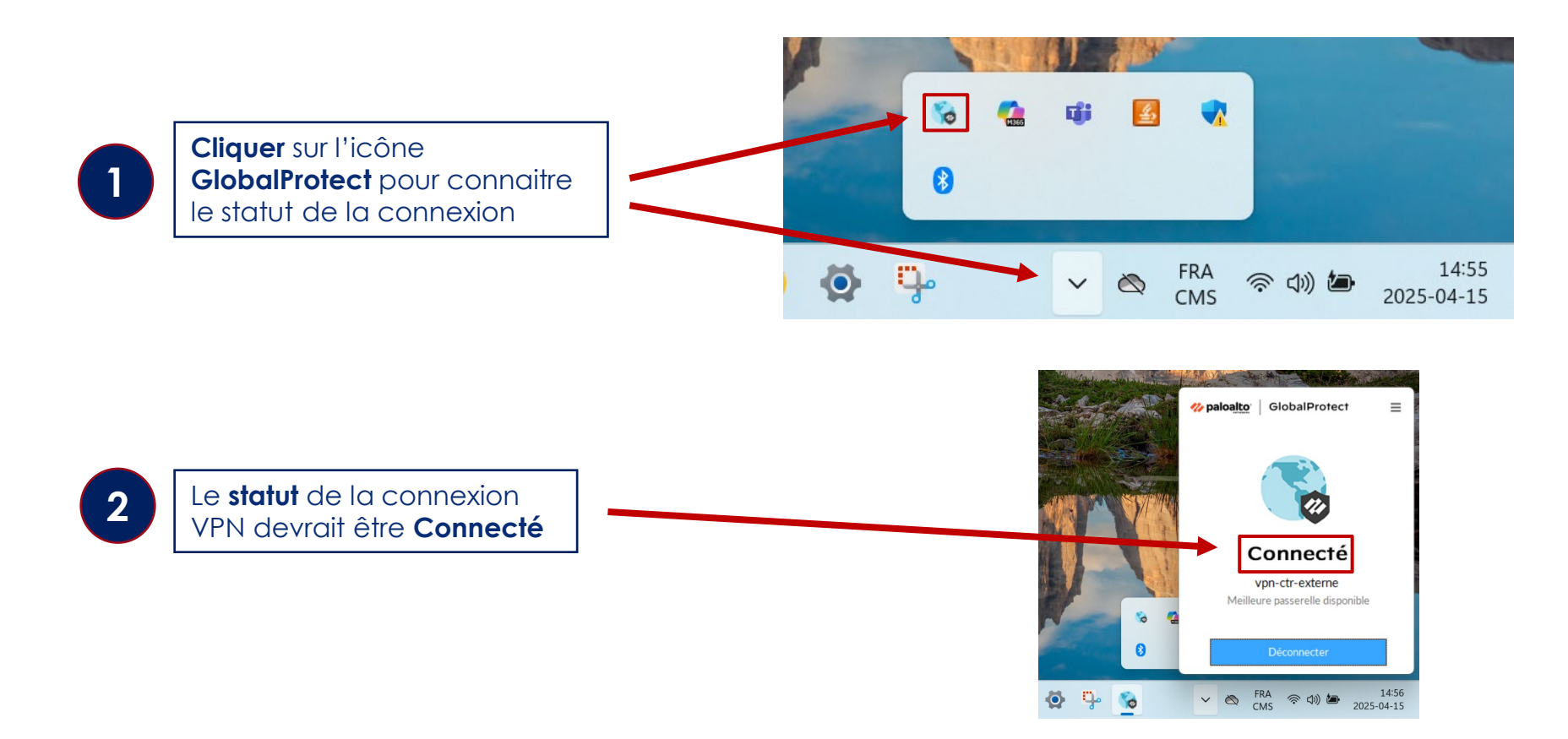

# Déconnexion du VPN GlobalProtect agent pour Windows

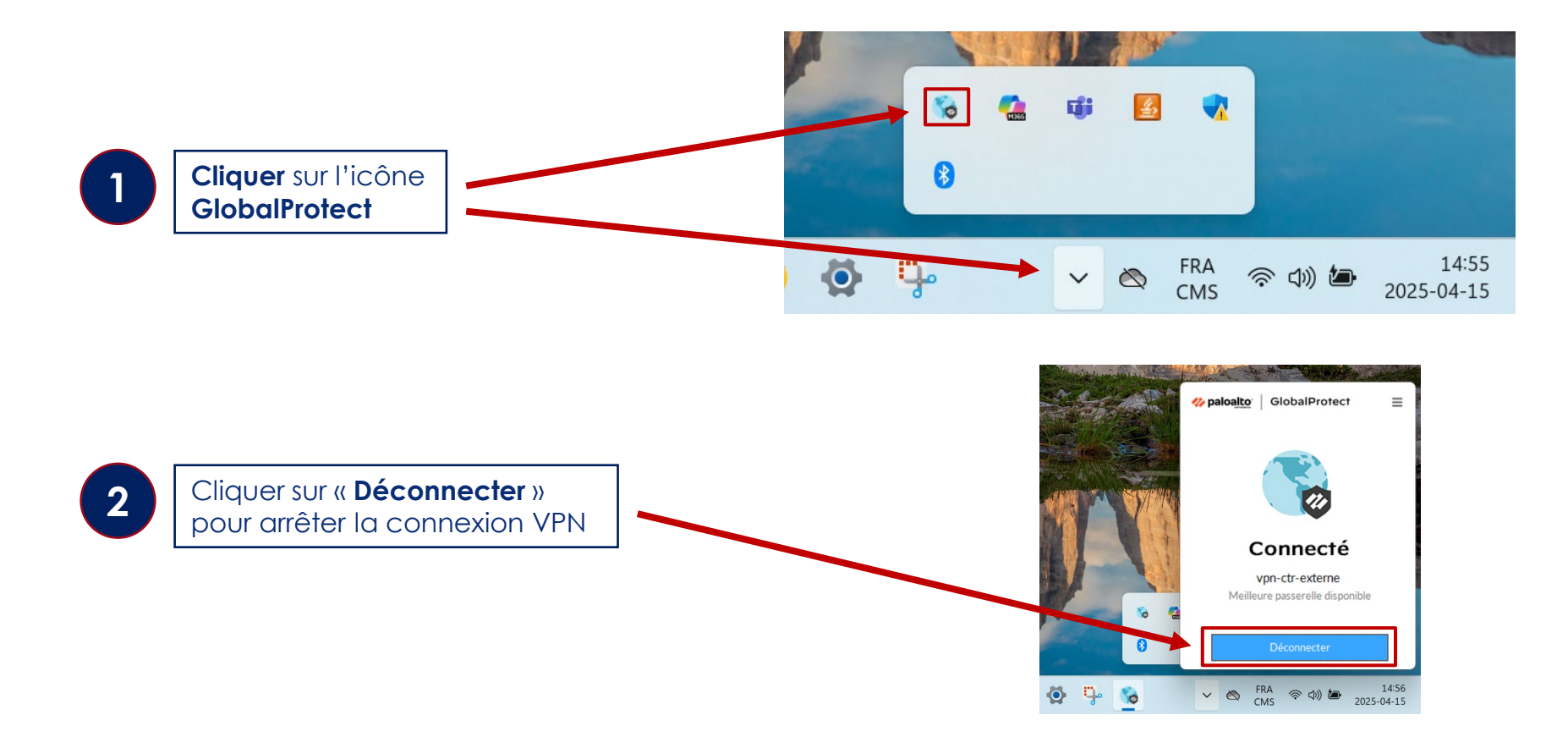

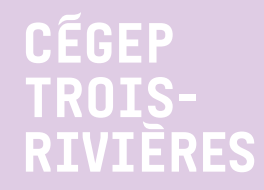

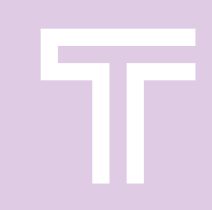

# Assistance ou accompagnement

Contacter l'équipe du Carrefour numérique en tout temps en passant par le guichet « <u>Besoins numériques + Accompagnement/Assistance</u> » ou par courriel <u>carrefour.numerique@cegeptr.qc.ca</u>

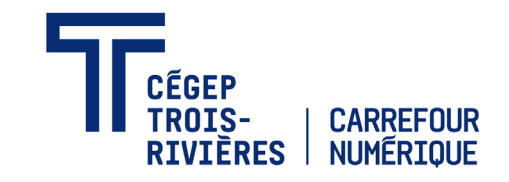